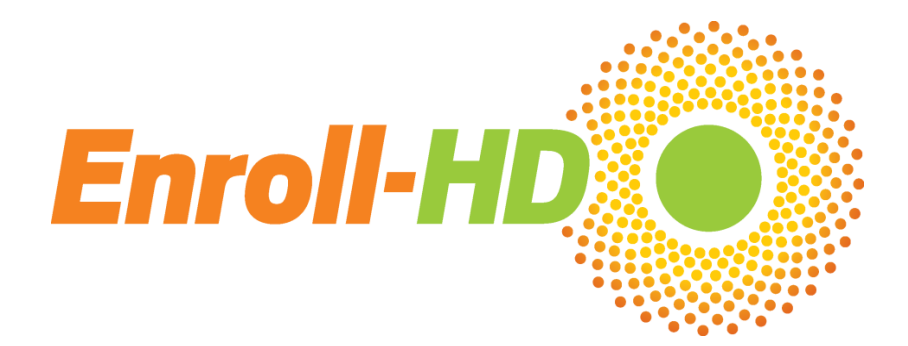

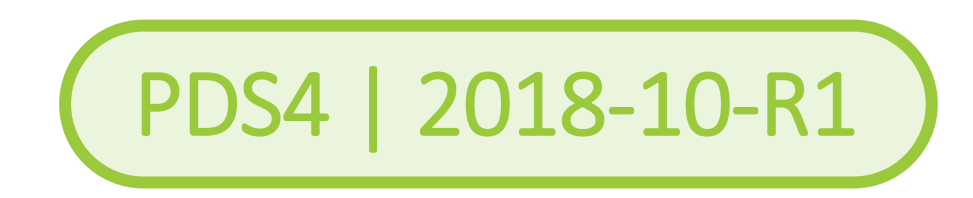

# Periodic Dataset 4

# Importing Enroll-HD PDS Files

Enroll-HD

A worldwide observational study for Huntington's disease families

Enroll-HD PDS Reference Guides

# A CHDI Foundation Project

## Contents

| 1. | PURPOSE OF DOCUMENT           | 3  |
|----|-------------------------------|----|
| 2. | DATA FILES PROVIDED ENROLL-HD | 3  |
| 3. | IMPORT .csv FILES INTO EXCEL  | 3  |
| 4. | IMPORT .csv INTO R            | 12 |
| 5. | IMPORT Rdata FILES INTO R     | 12 |

#### 1. PURPOSE OF DOCUMENT

This document provides instructions on how to import the .csv (comma-separated values) formatted Enroll-HD PDS data into Excel and R (a software environment for statistical computing and graphics). The document contains step by step instructions on how to open and format the data files to make the data easy to examine and use. There are other methods that may work equally as well. This document is not intended to be an exhaustive, but to simply provide one method.

#### 2. DATA FILES PROVIDED ENROLL-HD

The Enroll-HD PDS dataset is provided in two formats:

- CSV file: CSV stands for commaseparated values (.csv) which is a delimiter-separated format. There are many types of delimiters including commas, semicolons, tabs, etc. The PDS data uses the tab as the delimiter (→ tab).
- R file: binary code format for the R software application.

The .csv file format can be imported into Excel spreadsheets as well as into most statistical software packages including R, Stata, and SAS.

In many cases it is essential to specify, before importing the data into the analysis software, that the variables are separated by tabs, as the default delimiter may change based on the country or region where the software was developed. It is also important that these files should not be edited in a word processing software or other programs that may potentially modify the tab characters, as this may damage the integrity of the original files. CSV files can be saved in other formats which are compatible with other statistical software packages as needed.

#### 3. IMPORT .csv FILES INTO EXCEL

The .csv files can be easily imported and opened in Microsoft Excel. Because Excel is language dependent and delimiters differ from one country to another, some considerations need to be addressed when opening the .csv files to maintain data integrity. The procedures outlined here, to open the .csv files, can be applied to different versions of Excel.

As a default, Excel reads the values for each column as being in a "General" format. For example, unless otherwise specified, Excel interprets figures as numbers (e.g 1234), entered dates as date format (as pre-set, e.g. 11/28/2016), and it changes other values to text format (e.g. Aspirin). For some entries this is counterproductive, as Excel may misinterpret the entries and reformat the data, effectively changing the data (e.g. 1.5 is read as May 1 instead of 1.5 mg; or the WHO-DD Code for Tetrabenazine 00222101003 is changed to 22211003, removing the important leading "0"s). To maintain the integrity of the data, each data column needs to be carefully examined prior to importing the data into Excel.

Below are step by step guidelines for correctly importing the data into Excel:

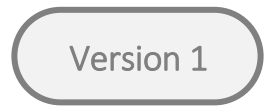

**Step 1 – Importing data: Either** open .csv file using Excel, or open Excel then go to tab 'Data' and click on get external data 'From Text'. The file used for this demonstration is the 'profile.csv' file. In the first step, when the data is imported all data will be entered into the first column of the file.

|                                                                                                    | profile       | - Microsof     | ft Excel    |              |            |                            |               |            |             |            |            |            | _ 0       | ×     |
|----------------------------------------------------------------------------------------------------|---------------|----------------|-------------|--------------|------------|----------------------------|---------------|------------|-------------|------------|------------|------------|-----------|-------|
| File Home Insert Page Layout Formulas Data Review View                                                                                                    |               |                |             |              |            |                            |               |            |             |            |            |            | ∝ 🕜 🗆     | er XX |
| Image: Second state of the second state of the se                   |               | <b>i</b>       | ?           |              | · · ·      | Show Detail<br>Hide Detail | Data Analy    | is         |             |            |            |            |           |       |
| From From From Other Existing Refresh                                                                                                    | ove Data C    | Consolidate Wh | nat-If Grou | up Ungroup S | Subtotal   |                            |               |            |             |            |            |            |           |       |
| Access web Text Sources Connections All Connections                                                                                                    | Data Tools    | Anar           | iysis * *   | *<br>Ou      | tline      | R                          | Δnalvsis      |            |             |            |            |            |           |       |
| A1 • • • • • • • • • • • • • • • • • • •                                                                                                    | mbdmomagou    | vdadbddadag    | tocyfbycor  | atreemtrage  | evenhieve  | mhddiagn                   | voctovratore  | octofdovou | himoyfor    | movrator   |            |            |           | -     |
| subjulegionsex acentation subsage displaced send agright agrowing mccdepccdepageccirbccirbageccvabccvabageccaptccaptageccpobccp                                                                                                    | obageccpsyccp | syageccpsyfh   | icccogccco  | ogage        | sksubjskie | anniuulagn                 | SACSISAIDICIS | esterusxst | Djiliskiali | inistiatei |            |            |           | -     |
| A B C D E F G H I J                                                                                                    | K             | L              | М           | N            | 0          | Р                          | Q             | R          | S           | Т          | U          | V          | W         |       |
| $\begin{tabular}{l} 1 \\ subjidregin{tabular}{l} subjidregin{tabular}{l} subji$ | cmtrccmtrages | sxsubjsxfamh   | ddiagnsxes  | stsxratersxe | stcfdsxsu  | bjmsxfamn                  | nsxratermccd  | epccdepag  | eccirbccir  | bageccvab  | ccvabageco | aptccaptag | eccpobccp | opt   |
| 2 R000024542Northern Americam110441915001142424247142111101460014600                                                                                                    |               |                |             |              |            |                            |               |            |             |            |            |            |           |       |
| 3 R00021725XEuropef1103824155010NANANANA0000000                                                                                                    |               |                |             |              |            |                            |               |            |             |            |            |            |           |       |
| 4 R00023946XEuropem110412001701165677070166211101NA1710000                                                                                                    |               |                |             |              |            |                            |               |            |             |            |            |            |           |       |
| 5 R000798865Europef1104420013010NANANA0000000                                                                                                    |               |                |             |              |            |                            |               |            |             |            |            |            |           |       |
| 6 R001084542Northern Americaf1122151                                                                                                    |               |                |             |              |            |                            |               |            |             |            |            |            |           |       |
| 7 R001159219Europef1101716014010000000                                                                                                    |               |                |             |              |            |                            |               |            |             |            |            |            |           |       |
| 8 R001225384Europem1104117013801454544461441226145144001440144                                                                                                    |               |                |             |              |            |                            |               |            |             |            |            |            |           |       |
| 9 R001286120Northern Americaf6104617132000NANANANANANA1701150000                                                                                                    |               |                |             |              |            |                            |               |            |             |            |            |            |           |       |
| 10 R00170741XEuropem1104718125011354035401351111013801411400141                                                                                                    |               |                |             |              |            |                            |               |            |             |            |            |            |           |       |
| 11 R001717535Northern Americam11127171560100000012300                                                                                                    |               |                |             |              |            |                            |               |            |             |            |            |            |           |       |
| 12 R001832046Europem111421813500165656568165111116800017000                                                                                                    |               |                |             |              |            |                            |               |            |             |            |            |            |           |       |
| 13 R001924217Northern Americam8123160                                                                                                    |               |                |             |              |            |                            |               |            |             |            |            |            |           |       |
| 14 R002201087Northern Americaf1204414140011494949521492111153153014515300                                                                                                    |               |                |             |              |            |                            |               |            |             |            |            |            |           |       |
| 15 R002215749Northern Americaf1101817150000NA000013100                                                                                                    |               |                |             |              |            |                            |               |            |             |            |            |            |           |       |
| 16 R002311975Northern Americaf1510401600116116116100000                                                                                                    |               |                |             |              |            |                            |               |            |             |            |            |            |           |       |
| 17 R002330616Europem1104116150010000000                                                                                                    |               |                |             |              |            |                            |               |            |             |            |            |            |           |       |
| 18 R00257048XEuropem1120161                                                                                                    |               |                |             |              |            |                            |               |            |             |            |            |            |           |       |
| 19 R002593663Europem1104220160010NANANANANA0000000                                                                                                    |               |                |             |              |            |                            |               |            |             |            |            |            |           |       |
| 20 R002776052Europef1123171                                                                                                    |               |                |             |              |            |                            |               |            |             |            |            |            |           |       |
| 21 R002798312Northern Americaf11042210140115454NANA1NANA0000000                                                                                                    |               |                |             |              |            |                            |               |            |             |            |            |            |           |       |
| 22 R002834769Europem110432001501151484852148233314800000154                                                                                                    |               |                |             |              |            |                            |               |            |             |            |            |            |           |       |
| 23 R002901876Northern Americaf11020190143100000000                                                                                                    |               |                |             |              |            |                            |               |            |             |            |            |            |           |       |
| 24 R002918968Northern Americaf2111616014410NANA0137000000                                                                                                    |               |                |             |              |            |                            |               |            |             |            |            |            |           |       |
| 25 R002995975Northern Americam1118181                                                                                                    |               |                |             |              |            |                            |               |            |             |            |            |            |           |       |
| 26 R002999525Northern Americaf11145171400101251231230000                                                                                                    |               |                |             |              |            |                            |               |            |             |            |            |            |           |       |
| 27 R00300506XEuropef11142161420114444NA45145166613914814913814800                                                                                                    |               |                |             |              |            |                            |               |            |             |            |            |            |           |       |
| 28 R003027006Northern Americaf1104326149010NANANANANANA000000135                                                                                                    |               |                |             |              |            |                            |               |            |             |            |            |            |           |       |
| 29 R003114308Europef110451601531135353538135111114515315314101530138                                                                                                    |               |                |             |              |            |                            |               |            |             |            |            |            |           |       |
| 30 R003161464Europef110451901401131311312NANA101100110000                                                                                                    |               |                |             |              |            |                            |               |            |             |            |            |            |           |       |
| 31 R003183902Northern Americaf120371815501154545401210000000                                                                                                    |               |                |             |              | _          |                            |               |            |             |            |            |            |           |       |
| prome / W                                                                                                    |               |                |             | 1            |            |                            |               |            | III         |            |            | 1000       |           |       |
| reauy                                                                                                    |               |                |             |              |            |                            |               |            |             |            |            | 100%       |           | J     |

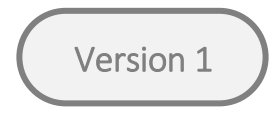

**Step 2 – Separating data:** Select the first column and on the tab 'Data' click on 'text to column'. A block screen – "wizard" will appear. This wizard will help guide you to proper separation of the data.

| File   Home   Insert   Page Layout   Formulas   Data   Review   View   Image: Construction of the participant of the participant of the partipant of the partipant                                                                                                    |
|----------------------------------------------------------------------------------------------------|
| Image: Construction of the construction of the construc |
| Cat External Data Connections Sort 8: Eller Data Tools Outline E Analysis                                                                                                    |
| At the subjidregionseyracebandedhysiddssagedsplacedsendcadh Tard to Columna biddadagesyfhycomtrocmtragesysubjisyfamhddiagnsyestsyratersyestofdsysubjimsyfammsyrater                                                                                                    |
| AL                                                                                                    |
| A B C D F F G H Cellino separate columnis I M N O P O R S T U V W C                                                                                                    |
| subjidregionsexracehandedhssiddssagedsplacedsendcaghighcaglowmomhdmomagesxdadhd<br>Roperate a<br>Ropolog 2522Northern Americam110441915001142424247142111101460014600<br>column of full names into separate<br>rol separate a<br>rol manufactorial separate a<br>rol manufactorial separate a<br>rol                                                                                            |
| 3 R0002172\$XEuropef1103824155010NANANANAN0000000 first and last name columns.                                                                                                    |
| 4 R0002394\$XEuropem110412001701165677070166211101NA1710000 In Word, use this feature to convert                                                                                                    |
| 5 R0007988%5Europef1104420013010NANANA0000000 splitting the twin to a table,                                                                                                    |
| 6 R001084542Northern Americaf1122151 each comma period, or other                                                                                                    |
| 7     R0011592i     9Europef11017160140100000000     character you specify.                                                                                                    |
| 8     R001225334Europem1104117013801454544461441226145144001440144     Image: Press F1 for more help.                                                                                                    |
| 9 R001286120Northern Americaf6104617132000NANANANANA1701150000                                                                                                    |
| 10 R00170741XEuropem1104718125011354035401351111013801411400141                                                                                                    |
| 11 R00171753 SNorthern Americam1112717156010000012300                                                                                                    |
| 12 R0018320456Uropem111421813500165656568165111116800017000                                                                                                    |
| 13 R0019242L /Northern Americant81221160                                                                                                    |
| 14 R00220108/Northern America120441414001149494952149211153153014515300                                                                                                    |
| 15 R0022157491Northern America11018171500010A000013100                                                                                                    |
| 10 RV023119 SNorthern America 11510401001110110110100000                                                                                                    |
| 17 NOV25300 Deuropeni104105300 100000000                                                                                                    |
| 10 N002502632Europem10/0220150010NANANANANANANANANANANANANANANANANANA                                                                                                    |
|                                                                                                    |
| 21 R002798312Northern Americaf11042210140115454NANA1NANA0000000                                                                                                    |
| 22 R002834799Europem110432001501151484852148233314800000154                                                                                                    |
| 23 R0029018 6Northern Americaf1102019014310000000                                                                                                    |
| 24 R0029189§8Northern Americaf2111616014410NANA0137000000                                                                                                    |
| 25 R0029959 SNorthern Americam1118181                                                                                                    |
| 26 R0029995 SNorthern Americaf11145171400101251231230000                                                                                                    |
| 27 R0030050\$XEuropef11142161420114444NA451451656613914814913814800                                                                                                    |
| 28 R00302700 Konthern Americaf1104326149010NANANANANANANA000000135                                                                                                    |
| 29 R003114308Europef110451601531135353538135111114515315314101530138                                                                                                    |
| 30 R003161494Europef110451901401131311312NANA101100110000                                                                                                    |
| 31 R003183902Northern Americaf120371815501154545401210000000                                                                                                    |
| Ready     Count: 8847     Image: Count: 8847     Image: Count: 8847     Image: Count: 8847                                                                                                    |

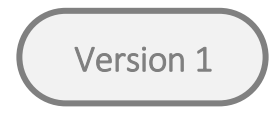

Step 3 – Choose way of separating the data: In the 'text to column' wizard, select the 'delimited' option; this will separate the variables in separate columns and then click 'Next'.

| <b>X</b> | 10 -     | (°" ~   <del>-</del> |             |          |                    |                |                      |                      |           |                  |               |                    |                     |            | prot     | file - Mici | osoft Ex   | cel     |            |            |                                |                     |           |           |             |                                       |                                       | _ 🗇 🔿       | ĸ    |
|----------|----------|----------------------|-------------|----------|--------------------|----------------|----------------------|----------------------|-----------|------------------|---------------|--------------------|---------------------|------------|----------|-------------|------------|---------|------------|------------|--------------------------------|---------------------|-----------|-----------|-------------|---------------------------------------|---------------------------------------|-------------|------|
| Fil      | - F      | lome                 | Insert      | Page Lay | out F              | ormulas        | Data                 | Review               | View      |                  |               |                    |                     |            |          |             |            |         |            |            |                                |                     |           |           |             |                                       |                                       | a 🕜 🗆 🖻     | J 23 |
| Â        | 1        |                      | P           |          |                    | 62             | D Conne              | ctions               | ↓ A       |                  | W Cl          | lear<br>eapply     | *****               |            | Ø        |             | 2          | ¢[<br>t |            |            | ● Show Detail<br>■ Hide Detail | Data Analysi        | is        |           |             |                                       |                                       |             |      |
| Fron     | From     | From                 | From Oth    | ner Ex   | isting             | Refresh        | 🖙 Edit Li            | nks Z                | ↓ Sor     | t F              | ilter 🗸 A     | dvanced            | Text to             | Remove     | Data     | Consolidat  | e What-If  | Gro     | up Ungrou  | p Subtotal |                                |                     |           |           |             |                                       |                                       |             |      |
| Acces    | s web    | Get Ext              | ernal Data  | · Con    | nections           | All *          | onnections           |                      |           | Sort             | & Filter      | arancea            | Columns             | Duplicates | Data To  | ols         | Analysis * |         |            | Outline    | 5                              | Analysis            |           |           |             |                                       |                                       |             |      |
|          | Δ1       |                      | <b>•</b> (n |          | fr sub             | iidregia       | onsexrace            | ehanded              | hxsidd    | ssager           | Isplaceds     | endcagł            | ighcagle            | owmomh     | dmoma    | resxdadhdo  | ladagesxf  | hxccn   | otreemtra  | resysue    | isxfamhddiag                   | isvestsvratersv     | estofdsxs | uhimsxfa  | mmsyrater   |                                       |                                       |             |      |
|          | 712      |                      |             |          | mc                 | cdepcc         | depageco             | irbccirb             | ageccy    | abccv            | abagecca      | ptccapt            | ageccpc             | bccpoba    | geccosv  |             | psyfhcccc  | gccco   | ogage      | Beened     | joxramiaalaB.                  | is to start at crow |           | abjinoxia |             |                                       |                                       |             |      |
|          | А        |                      | В           | С        | D                  |                | F                    | F                    | <u> </u>  | G                | н             | · ·                | 1                   |            | к        | 170         | N          | 1       | N          | 0          | р                              | 0                   | R         | S         | Т           | U                                     | V                                     | W           |      |
| 1        | subiidre | gionsex              | racehan     | dedhxsi  | iddssage           | edsplac        | -<br>edsendca        | Ighighca             | glowm     | omhd             | momages       | xdadhd             | dadages             | xfhxccm    | trccmtra | gesxsubisx  | amhddia    | gnsxe:  | stsxraters | sxestcfds  | sxsubimsxfam                   | msxratermccde       | epccdepag | eccirbcc  | irbageccva  | bccvabagec                            | captccaptag                           | eccpobccpol | bi   |
| 2        | R00002   | 4542Nc               | rthern A    | merica   | m11044             | 19150          | 01142424             | 247142               | 11110:    | 4600             | 14600         |                    |                     |            |          | 0,          |            |         |            |            | ,<br>,                         |                     |           | ,         | Ŭ           |                                       |                                       |             |      |
| 3        | R00021   | 725XEu               | ropef11(    | 038241   | 55010N             | ANANA          | NANAOO               | 00000                |           |                  |               |                    |                     |            |          |             |            |         |            |            |                                |                     |           |           |             |                                       |                                       |             |      |
| 4        | R00023   | 946XEu               | ropem11     | 041200   | 01701              |                |                      | Com                  | ort T     | out to           | Column        |                    | rd Ct               | op 1 of 1  | ,        | 2 X         |            |         |            |            |                                |                     |           |           |             |                                       |                                       |             |      |
| 5        | R00079   | 8865Eu               | ropef11(    | 044200   | 13010              |                |                      | CON                  | vent n    |                  | Column        | IS VVIZA           | ru - su             | epitora    | >        |             |            |         |            |            |                                |                     |           |           |             |                                       |                                       |             |      |
| 6        | R00108   | 4542Nc               | rthern A    | merica   | f1122              | The Text       | Wizard has           | determin             | ed that y | our dat          | a is Delimite | d.                 |                     |            |          |             |            |         |            |            |                                |                     |           |           |             |                                       |                                       |             |      |
| 7        | R00115   | 921.9Eu              | ropef11(    | 017160   | 14010              | If this is     | correct, cho         | ose Next, (          | or choos  | e the da         | ata type that | best des           | ribes your          | r data.    |          |             |            |         |            |            |                                |                     |           |           |             |                                       |                                       |             |      |
| 8        | R00122   | 5384Eu               | ropem11     | 041170   | 01380              | Origina        | l data type          |                      |           |                  |               |                    |                     |            |          |             |            |         |            |            |                                |                     |           |           |             |                                       |                                       |             |      |
| 9        | R00128   | 6120Nc               | rthern A    | merica   | f6104              | Choose         | e the file typ       | e that bes           | t describ | es your          | data:         |                    |                     |            |          |             |            |         |            |            |                                |                     |           |           |             |                                       |                                       |             |      |
| 10       | R00170   | 74 XEu               | ropem11     | 047181   | 12501              | ۲              | Delimited            | - Chara              | octers su | ch as co         | ommas or ta   | bs separa          | te each fie         | eld.       |          |             |            |         |            |            |                                |                     |           |           |             |                                       |                                       |             |      |
| 11       | R00171   | 7535Nc               | rthern A    | merica   | m111               | 0              | Fixed width          | n - Fields           | are alig  | ned in o         | olumns with   | n spaces b         | etween ea           | ach field. |          |             |            |         |            |            |                                |                     |           |           |             |                                       |                                       |             |      |
| 12       | R00183   | 2046Eu               | ropem11     | 142181   | 13500              |                |                      |                      |           |                  |               |                    |                     |            |          |             |            |         |            |            |                                |                     |           |           |             |                                       |                                       |             |      |
| 13       | R00192   | 4217Nc               | rthern A    | merica   | m812               |                |                      |                      |           |                  |               |                    |                     |            |          |             |            |         |            |            |                                |                     |           |           |             |                                       |                                       |             |      |
| 14       | R00220   | 1087Nc               | rthern A    | merica   | f1204              |                |                      |                      |           |                  |               |                    |                     |            |          |             |            |         |            |            |                                |                     |           |           |             |                                       |                                       |             |      |
| 15       | R00221   | 5749Nc               | rthern A    | merica   | f1101              | Preview        | w of selecte         | d data:              |           |                  |               |                    |                     |            |          |             |            |         |            |            |                                |                     |           |           |             |                                       |                                       |             |      |
| 16       | R00231   | 1975No               | rthern A    | merica   | f1510              |                |                      |                      |           |                  |               |                    |                     |            |          |             |            |         |            |            |                                |                     |           |           |             |                                       |                                       |             |      |
| 17       | R00233   | 0616Eu               | ropem11     | 041161   | 15001              | 1 sub<br>2 R00 | 0024542N             | nsexrace<br>orthern  | Ameri     | ihxsid<br>cam110 | 441915001     | placeds<br>1142424 | endcaghi<br>2471421 | ighcaglov  | mom      |             |            |         |            |            |                                |                     |           |           |             |                                       |                                       |             |      |
| 18       | R00257   | 048XEu               | ropem11     | 20161    |                    | 3 R00          | 021725XE             | uropef11             | 103824    | 155010           | NANANANAN     | NAOOO              |                     |            |          |             |            |         |            |            |                                |                     |           |           |             |                                       |                                       |             |      |
| 19       | R00259   | 3663Eu               | ropem11     | 042201   | 16001              | 5 R00          | 023946XE<br>0798865E | uropemi:<br>uropefii | L04120    | 017011<br>013010 | NANANA000     | 1662111<br>DO      | )                   |            |          |             |            |         |            |            |                                |                     |           |           |             |                                       |                                       |             |      |
| 20       | R00277   | 6052Eu               | ropef112    | 23171    |                    | 6 R00          | 1084542N             | orthern              | Ameri     | caf112           | 2151          |                    |                     |            |          | Y           |            |         |            |            |                                |                     |           |           |             |                                       |                                       |             |      |
| 21       | R00279   | 8312Nc               | rthern A    | merica   | f1104              | `              |                      |                      |           |                  |               |                    |                     |            |          |             |            |         |            |            |                                |                     |           |           |             |                                       |                                       |             |      |
| 22       | R00283   | 4769Eu               | ropem11     | .043200  | 01501              |                |                      |                      |           | Ca               | ncel          | < Ba               | :k                  | Next >     |          | Finish      |            |         |            |            |                                |                     |           |           |             |                                       |                                       |             |      |
| 23       | KUU290   | 1876Nc               | rthern A    | merica   | 1102               | _              |                      | _                    |           |                  |               |                    |                     |            |          |             |            |         |            |            |                                |                     |           |           |             |                                       |                                       |             |      |
| 24       | R00291   | 8968NC               | rthern A    | merica   | 211101             | 00144          | TOWAWAG              | 137000               | 000       |                  |               |                    |                     |            |          |             | _          |         |            |            |                                |                     |           |           |             |                                       |                                       |             |      |
| 25       | KUU299   | S975NC               | rthern A    | merica   | m11181             | 81             | 10125122             | 112000               | 0         |                  |               |                    |                     |            |          |             |            |         |            |            |                                |                     |           |           |             |                                       |                                       |             |      |
| 20       | 100299   | SOSTE                | ronof11     | merica   | 12011451           | 1400           |                      | 6120140              | 0         | 01/00            | 0             |                    |                     |            |          |             |            |         |            |            |                                |                     |           |           |             |                                       |                                       |             |      |
| 27       | 00200    |                      | oper11.     | L421014  | +201144            | 61400          | 100100100            | 0139140              | NA000     | 000113           | 5             |                    |                     |            |          |             |            |         |            |            |                                |                     |           |           |             |                                       |                                       |             |      |
| 28       | 200211   | 12005                | ronern A    | merica   | 1521125            | 01490          |                      |                      | 1E214     | 10152            | 0120          |                    |                     |            |          |             |            |         |            |            |                                |                     |           |           |             |                                       |                                       |             |      |
| 29       | 200214   | 4308EU<br>1464E…     | roper110    | 745100.  | 1/01124            | 21121          | 20132111             | 110011               | 13314     | 10123            | 0139          |                    |                     |            |          |             |            |         |            |            |                                |                     |           |           |             |                                       |                                       |             |      |
| 21       | 000010   | 20020                | oper110     | 743130.  | 1401131<br>F120274 | 01550          |                      | 01210011             | 0000      |                  |               |                    |                     |            |          |             |            |         |            |            |                                |                     |           |           |             |                                       |                                       |             | -    |
|          | ▶ N F    | profile              |             | merica   | 1705/1             | 61.3.30        | 1.040404             | 012100               |           |                  |               |                    |                     |            |          |             |            |         | I          | ] ◀        |                                |                     |           |           |             | · · · · · · · · · · · · · · · · · · · | · · · · · · · · · · · · · · · · · · · |             |      |
| Read     | /        |                      |             |          |                    |                |                      |                      |           |                  |               |                    |                     |            |          |             |            |         |            |            |                                |                     |           |           | Count: 8847 | ШПШ                                   | 100% (-)                              |             | (+)  |

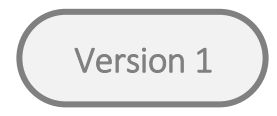

**Step 4 – Choose delimiter:** Selecting the "Delimited" radio button lets Excel know that the data is separated by commas or tabs. Once you click next the wizard will provide a preview of how the data will be separated into different columns..Then click "Next" to proceed.

🛣 🚼 🔊 - 🝽 - 🖛 \_ 🗇 🗡 profile - Microsoft Excel Data Review a 🕜 🗖 🗗 🛛 Home Insert Page Lavout Formulas View 📲 Show Detail 🛛 💾 Data Analysis Connections \* 🐝 Clear 22 **≙**↓ A Z A 변불 A -■ Hide Detail Properties Reapply X↓ Sort From From From Other Existing Refresh Filter Text to Remove Data Consolidate What-If Group Ungroup Subtotal 📟 Edit Links Advanced Columns Duplicates Validation \* Access Web Text Sources Connections All -Analysis \* Get External Data Sort & Filte Data Tools Outline Analysis **v** (e) fx subjidregionsexracehandedhxsiddssagedsplacedsendcaghighcaglowmomhdmomagesxdadhddadagesxfhxccmtrccmtragesxsubjsxfamhddiagnsxestsxratersxestcfdsxsubjmsxfammsxrater A1 mccdepccdepageccirbccirbageccvabccvabageccaptccaptageccpobccpobageccpsycpsyageccpsyfhcccogcccogage А B C D F F G H I J Κ М 0 Ρ 0 R U V W nsexracehandedhxsiddssagedsplacedsendcaghighcaglowmomhdmomagesxdadhddadagesxfhxccmtrccmtragesxsubjsxfamhddiagnsxestsxratersxestcfdsxsubjmsxfammsxratermccdepccdepageccirbccirbageccvabccvabageccaptccaptageccpobccpob subjidregio R000024542Northern Americam110441915001142424247142111101460014600 R00021725XEuropef1103824155010NANANANANA0000000 R00023946XEuropem110412001701 ? × Convert Text to Columns Wizard - Step 2 of 3 R000798865Europef1104420013010 R001084542Northern Americaf1122 This screen lets you set the delimiters your data contains. You can see how your text is affected in the preview below. R001159219Europef1101716014010 R001225384Europem110411701380 Delimiters ✓ <u>T</u>ab 9 R001286120Northern Americaf6104 Treat consecutive delimiters as one 10 R00170741XEuropem110471812501 Semicolon Comma R001717535Northern Americam111 11 Text gualifier: "  $\sim$ R001832046Europem111421813500 Space 12 Other: 13 R001924217Northern Americam812 R002201087Northern Americaf1204 14 Data preview 15 R002215749Northern Americaf1101 R002311975Northern Americaf1510 16 dsend cagh ^ subiid region anded hxsid dssage dsplace R002330616Europem110411615001 sex race 17 R000024542 Northern America 44 38 R00257048XEuropem1120161 18 R00021725X Europe R00023946X Europe 41 44 19 R002593663Europem110422016001 00798865 Europe v 20 R002776052Europef1123171 R001084542 Northern America 22 21 R002798312Northern Americaf1104 22 R002834769Europem110432001501 <u>F</u>inish Cancel < Back <u>N</u>ext > 23 R002901876Northern Americaf1102 R002918968Northern Americaf2111010014410INAINA015700000 24 25 R002995975Northern Americam1118181 R002999525Northern Americaf11145171400101251231230000 26 27 R00300506XEuropef11142161420114444NA45145166613914814913814800 28 R003027006Northern Americaf1104326149010NANANANANANA000000135 29 R003114308Europef110451601531135353538135111114515315314101530138 R003161464Europef110451901401131311312NANA101100110000 30 31 R003183902Northern Americaf120371815501154545401210000000 🛚 🔹 🕨 🚽 profile ⁄ 😓 4 Ready Count: 8847 🔠 🗐 🗐 100% 😑

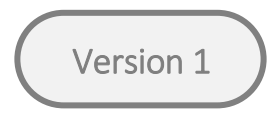

**Step 5 – Assign formats:** For each column a format needs to be assigned. The default format 'General' works for most columns. Columns where numbers have leading "0" and columns with mixed entries like 1.5, 1,5, 1/5, need to be explicitly formatted as Text, as entries might otherwise become corrupted in an unchangeable way. After assigning the format to each column click 'Finish'.

| X                                                                                                    | profile - Micro                                                                                                    | osoft Excel                 |                   |                       |                        |                  | _ 🗇 ×          |
|----------------------------------------------------------------------------------------------------|----------------------------------------------------------------------------------------------------|-----------------------------|-------------------|-----------------------|------------------------|------------------|----------------|
| File Home Insert Page Layout Formulas Data Review View                                                                                  |                                                                                                    |                             |                   |                       |                        |                  | X 🖬 🗕 🜔 A      |
| From<br>Access From<br>Web From Other<br>Text Existing<br>Connections Existing<br>Connections Properties<br>All - Properties<br>- XI XI | K Clear     Clear     Image: Clear     Image: Clear | What-If<br>Analysis Couting |                   | Data Analysis         |                        |                  |                |
| A1 - f subjidregionsexracehandedhxsiddss                                                                                                | agedsplacedsendcaghighcaglowmomhdmomagesxdadhdda                                                                                                    | adagesxfhxccmtrccmtrages    | xsubjsxfamhddiagn | sxestsxratersxestcfds | xsubjmsxfammsxrater    |                  | ~              |
| mccdepccdepageccirbccirbageccva                                                                                                    | occvabageccaptccaptageccpobccpobageccpsyccpsyageccp                                                                                                    | syfhcccogcccogage           |                   |                       |                        |                  | -              |
| A B C D E F                                                                                                    | S H I J K L                                                                                                    | M N                         | O P               | Q R                   | S T                    | U V              | w 📮            |
| 1 subjidregionsexracehandedhxsiddssagedsplacedsendcaghighcaglowmo                                                                       | mhdmomagesxdadhddadagesxfhxccmtrccmtragesxsubjsxfa                                                                                                    | amhddiagnsxestsxratersxes   | tcfdsxsubjmsxfamm | sxratermccdepccdep    | ageccirbccirbageccvabc | cvabageccaptccap | tageccpobccpob |
| 2 R000024542Northern Americam1104419150011424242471421111014                                                                            | 60014600                                                                                                    |                             |                   |                       |                        |                  |                |
| 3 R00021725XEuropef1103824155010NANANANANA0000000                                                                                       |                                                                                                    |                             |                   |                       |                        |                  |                |
| 4 R00023946XEuropem110412001701 Convert Tex                                                                                             | t to Columns Wizard - Step 3 of 3 ? 🛛 🕴                                                                                                    |                             |                   |                       |                        |                  |                |
| 5 R000798865Europef1104420013010                                                                                                    |                                                                                                    |                             |                   |                       |                        |                  |                |
| 6 R0010845 2Northern America f1122 This screen lets you select each column a                                                            | nd set the Data Format.                                                                                                    |                             |                   |                       |                        |                  |                |
| 7 R001159219Europef1101716014010 Column data format                                                                                     |                                                                                                    |                             |                   |                       |                        |                  |                |
| 8 R001225334Europem110411701380                                                                                                    | eneral' converts numeric values to numbers, date values to dates, and all                                                                                                    |                             |                   |                       |                        |                  |                |
| 9 R001286120Northern Americaf6104rextre                                                                                                 | maining values to text.                                                                                                    |                             |                   |                       |                        |                  |                |
| 10 R00170741XEuropem110471812501 O Date: DMY V                                                                                          | Advanced                                                                                                    |                             |                   |                       |                        |                  |                |
| 11 R001717535Northern Americam111 Do not import column (skip)                                                                           |                                                                                                    |                             |                   |                       |                        |                  |                |
| 12 R001832046Europem111421813500                                                                                                    |                                                                                                    |                             |                   |                       |                        |                  |                |
| 13 R00192421/Northern Americam812 Destination: \$A\$1                                                                                   |                                                                                                    |                             |                   |                       |                        |                  |                |
| 14 R00220103/Northern America1204<br>Data preview                                                                                       |                                                                                                    |                             |                   |                       |                        |                  |                |
| 15 R002213/19Northern America11101                                                                                                    |                                                                                                    |                             |                   |                       |                        |                  |                |
| 17 P002220616Euronem110/11615001 Subjid region                                                                                          | GenerGenerGeneralGeneraGeneralGeneral GeneraGene<br>sex race handed hxsid dssage dsplace dsend cagh ^                                                                                                    |                             |                   |                       |                        |                  |                |
| 17 R002550010Edropem1120151<br>18 R000024542 Northern America                                                                           | m 1 1 0 44                                                                                                    |                             |                   |                       |                        |                  |                |
| 19 R002593663Europem110422016001 R00021725X Europe                                                                                      | m 1 1 0 38                                                                                                    |                             |                   |                       |                        |                  |                |
| 20 R0027760%2Europef1123171                                                                                                    |                                                                                                    |                             |                   |                       |                        |                  |                |
| 21 R002798312Northern America1104                                                                                                    | >                                                                                                    |                             |                   |                       |                        |                  |                |
| 22 R002834769Europem110432001501                                                                                                    |                                                                                                    |                             |                   |                       |                        |                  |                |
| 23 R0029018 6Northern Americaf1102                                                                                                    | Cancel < Back Next > Finish                                                                                                    |                             |                   |                       |                        |                  |                |
| 24 R002918958Northern Americaf211101001441018AIVA0157000000                                                                             |                                                                                                    |                             |                   |                       |                        |                  |                |
| 25 R002995975Northern Americam1118181                                                                                                   |                                                                                                    |                             |                   |                       |                        |                  |                |
| 26 R002999525Northern Americaf11145171400101251231230000                                                                                |                                                                                                    |                             |                   |                       |                        |                  |                |
| 27 R00300506XEuropef11142161420114444NA451451666139148149138                                                                            | 14800                                                                                                    |                             |                   |                       |                        |                  |                |
| 28 R003027006Northern Americaf1104326149010NANANANANANA0000                                                                             | 00135                                                                                                    |                             |                   |                       |                        |                  |                |
| 29 R003114308Europef11045160153113535353813511111451531531410                                                                           | 1530138                                                                                                    |                             |                   |                       |                        |                  |                |
| 30 R003161464Europef110451901401131311312NANA101100110000                                                                               |                                                                                                    |                             |                   |                       |                        |                  |                |
| 31 R003183902Northern Americaf120371815501154545401210000000                                                                            |                                                                                                    |                             |                   |                       |                        |                  | ▼              |
| Peady Pady                                                                                                    |                                                                                                    |                             |                   |                       | Count: 00.47           |                  |                |
| Neauy                                                                                                    |                                                                                                    |                             |                   |                       | Count. 8847            |                  |                |

| $\left( \right)$ | Version | 1 | ) |
|------------------|---------|---|---|
|                  |         |   |   |

NOTE: The data files pharmacotx and nutsuppl contain two columns 'cmtrt\_decod' and 'cmdostot' that require formatting as Text.

| X  | Image: Image of the second second |                                     |                                 |                     |                                |                               |                         |                                               |                          |                |                                  |              | icrosoft E            | xcel       |              |                                  |            |             |   |             |             |          | _ <b>□</b> | ×<br>ar x |
|----|----------------------------------------------------------------------------------------------------|-------------------------------------|---------------------------------|---------------------|--------------------------------|-------------------------------|-------------------------|-----------------------------------------------|--------------------------|----------------|----------------------------------|--------------|-----------------------|------------|--------------|----------------------------------|------------|-------------|---|-------------|-------------|----------|------------|-----------|
| Fr | om From<br>cess Web                                                                                                    | From Fro<br>Text So<br>Get External | m Other E<br>urces ~ Co<br>Data | Existing nections A | fresh<br>Connections           | tions<br>ties<br>ks <b>X↓</b> | Sort F                  | W Clea<br>k Clea<br>k Rea<br>Adva<br>& Filter | r pply Tex<br>anced Colu | t to Remove    | Data<br>s Validation<br>Data Too | Consolidate  | What-If<br>Analysis * | Group Ungr | oup Subtotal | ●∃ Show Detail<br>■∃ Hide Detail | Data An    | alysis<br>s |   |             |             |          |            |           |
|    | A1                                                                                                    | •                                   | (*                              | <i>f</i> ∞ subjid   | cmtrtmodif                     | ycmtrtc                       | ecodcmtr                | t_ingcmtrt                                    | atccmir                  | ndcmodif       | ycmindc                          | decodcmd     | ostotcmd              | ose_cmdo   | sucmdosfro   | cmroutecms                       | tdycmenrfo | cmendy      |   |             |             |          |            | *         |
|    | A                                                                                                    | В                                   | С                               | D                   | E                              | F                             | G                       | Н                                             | 1                        | J              | К                                | L            | M                     | N          | 0            | Р                                | Q          | R           | S | Т           | U           | V        | W          | =         |
| 1  | subjidcm                                                                                                    | trtmodi                             | fycmtrtd                        | lecodcmtrt_         | _ingcmtrta                     | tccmindc_                     |                         | mindcdec                                      | odcmdos                  | totcmdose_     | _cmdosuc                         | mdosfrqcm    | nroutecms             | tdycmenrfo | mendy        |                                  |            |             |   |             |             |          |            |           |
| 2  | R000024                                                                                                    | 542Xenazi                           | ne0022210                       | 1003Tetrab          | enazineN07X)                   | (ChoreaD                      | 10008748                | 37.5mg110                                     | 0283                     |                |                                  |              |                       |            |              |                                  |            |             |   |             |             |          |            |           |
| 3  | R000024                                                                                                    | 542Aleve0                           | 025620201                       | 18Naproxen          | sodiumG02C                     | C,M01AE,I                     | M02AABa                 | ck painD.10                                   | 00398844(                | 0mg11-4001     |                                  |              |                       |            |              |                                  |            |             |   |             |             |          |            |           |
| 4  | R000024                                                                                                    | 542Xenazi                           | ne0022210                       | 1003T               |                                | Convo                         | t Toyt to               | Columns                                       | Wizard                   | Stop 2 of      | 2                                | ? ×          |                       |            |              |                                  |            |             |   |             |             |          |            |           |
| 5  | R000024                                                                                                    | 542Celexa                           | 005826020                       | 006Cita             |                                | COnve                         | IT TEXT TO              | Columns                                       | wizaru -                 | step 5 01      | 5                                |              |                       |            |              |                                  |            |             |   |             |             |          |            |           |
| 6  | R000024                                                                                                    | 542Clonaz                           | epam0028                        | 52010 This          | s screen lets you s            | select each c                 | olumn and s             | et the Data For                               | mat.                     |                |                                  |              |                       |            |              |                                  |            |             |   |             |             |          |            |           |
| 7  | R000798                                                                                                    | 8650ki003                           | 21702005                        | Ketopr Co           | lumn data format               | -                             |                         |                                               |                          |                |                                  |              |                       |            |              |                                  |            |             |   |             |             |          |            |           |
| 8  | R000798                                                                                                    | 865Tachip                           | irina00020                      | 00104               | ) <u>G</u> eneral              |                               | Conor                   | al' convorte pur                              | ooric valuos i           | to numbero, da | to values to s                   | atoc and all |                       |            |              |                                  |            |             |   |             |             |          |            |           |
| 9  | R001084                                                                                                    | 542Citalop                          | oram00582                       | 60100               | Text                           |                               | remain                  | ing values to te                              | xt.                      | to numbers, ud | te values to t                   | ates, and an |                       |            |              |                                  |            |             |   |             |             |          |            |           |
| 10 | R001084                                                                                                    | 542Simvas                           | tatin00848                      | 310100              | <u>D</u> ate: DMY              | ~                             | 1                       |                                               | Ad                       | vanced         |                                  |              |                       |            |              |                                  |            |             |   |             |             |          |            |           |
| 11 | R001084                                                                                                    | 542Symbic                           | ort015381                       | .01002              | ) Do not import c              | olumn (skip)                  | -                       |                                               |                          |                |                                  |              |                       |            |              |                                  |            |             |   |             |             |          |            |           |
| 12 | R001159                                                                                                    | 21.9Simvas                          | tatin00848                      | 310100              |                                |                               |                         |                                               |                          |                |                                  |              |                       |            |              |                                  |            |             |   |             |             |          |            |           |
| 13 | R001225                                                                                                    | 384Rhinoc                           | ort hayfev                      | er006: D <u>e</u> s | tination: \$A\$1               |                               |                         |                                               |                          |                |                                  | <b>1</b>     |                       |            |              |                                  |            |             |   |             |             |          |            |           |
| 14 | R001225                                                                                                    | 384Parace                           | tamol0002                       | 200010 Da           | ta <u>p</u> review             |                               |                         |                                               |                          |                |                                  |              |                       |            |              |                                  |            |             |   |             |             |          |            |           |
| 15 | R001225                                                                                                    | 384Ibupro                           | fen001092                       | 05015               |                                |                               |                         |                                               |                          |                |                                  |              |                       |            |              |                                  |            |             |   |             |             |          |            |           |
| 16 | R001225                                                                                                    | 384Escital                          | opram0158                       | 88501( <u>G</u>     | eneral Ger                     | eral                          | Text                    | Gene                                          | ral                      |                | General                          | _            |                       |            |              |                                  |            |             |   |             |             |          |            |           |
| 17 | R001707                                                                                                    | 41XSulpirio                         | 00314301                        | 039Sul R            | ubjia cmt<br>000024542 Xer     | azine                         | 0022210                 | 1003 Tetr                                     | ting<br>abenazine        |                | Cmtrtat                          |              |                       |            |              |                                  |            |             |   |             |             |          |            |           |
| 18 | R001707                                                                                                    | 41XTiaprid                          | 004357020                       | D36Tia R            | 000024542 Ale                  | ve                            | 0025620                 | 2018 Napr                                     | oxen sodi                | um             | G02CC,M01                        | AE, MO       |                       |            |              |                                  |            |             |   |             |             |          |            |           |
| 19 | R001707                                                                                                    | 41XSertral                          | in0101140                       | 1011S               | 000024542 Ker<br>000024542 Cel | azine<br>lexa                 | 0022210                 | 02006 Cita                                    | abenazine<br>lopram hy   | drobromide     | NU/XX<br>NO6AB                   |              |                       |            |              |                                  |            |             |   |             |             |          |            |           |
| 20 | R001707                                                                                                    | 41XSertral                          | in0101140                       | 1011S R             | 000024542 Clo                  | nazepam                       | 0.028520                | 01001 Clon                                    | azepam                   |                | NO3AE.NO5                        | BA           |                       |            |              |                                  |            |             |   |             |             |          |            |           |
| 21 | R001707                                                                                                    | 41 XInvesti                         | gational dr                     | ug999               | •                              |                               |                         |                                               |                          |                |                                  | ,            | -29                   |            |              |                                  |            |             |   |             |             |          |            |           |
| 22 | R001707                                                                                                    | 41XLamot                            | rigine0104                      | 71010               |                                |                               | Ca                      | ncel                                          | < Back                   | Next 2         | >                                | Finish       |                       |            |              |                                  |            |             |   |             |             |          |            | _         |
| 23 | R001707                                                                                                    | 41.XMelpe                           | rone00219                       | /0100               |                                |                               |                         |                                               | -                        |                |                                  | -            |                       |            |              |                                  |            |             |   |             |             |          |            |           |
| 24 | R001707                                                                                                    | 4 Xinvesti                          | gational dr                     | ugoooaaa            | 1001IIIvestiga                 | cionai uruį                   | , ingreuie              | nt unspection                                 |                          | pathyp.100     | 02942500                         | IIG11-4200   | -305                  |            |              |                                  |            |             |   |             |             |          |            |           |
| 25 | R001707                                                                                                    | 4 XInvesti                          | gational dr                     | ugaaaaa/01          | LUUIINVestiga                  | tional drug                   | , ingredie              | nt unspecifi                                  | edv03AXA                 | pathyD.100     | 02942150                         | ng11-3640    | -352                  |            |              |                                  |            |             |   |             |             |          |            |           |
| 20 | R001707                                                                                                    | 4 Ainvesti                          | gational dr                     | n8aaaaaa101         | 1001 Investiga                 | tional drug                   | , ingredie              | nt unspecifi                                  | advozaXA                 | pathyD,100     | 029421501                        | ng11-3510    | -337                  |            |              |                                  |            |             |   |             |             |          |            | — I       |
| 2/ | R001707                                                                                                    | 4 Anvesti                           | gational dr                     | neoooooooo          | 1001 Investigation             | tional drug                   | , ingredie              | nt unspecifi                                  | advozava                 | pathyD 100     | 029423001                        | ng11-3300    | -280                  |            |              |                                  |            |             |   |             |             |          |            |           |
| 28 | P001707                                                                                                    | 4LAINVest                           | Barrouga di                     | ugaaaaaa/01         | LOOTIIIVestiga                 | Sloop disc                    | , ingreuie<br>rdorD 100 | nt unspecifi                                  | -uvu3AXA<br>-112651      | ратнур. 100    | 029421301                        | IIBTT-5130   | -215                  |            |              |                                  |            |             |   |             |             |          |            |           |
| 29 | R001822                                                                                                    | 046Tetrab                           | anazine00219                    | 2221010027          | etrahenazino                   |                               | rucio.100               | 001301619                                     | 75mg11 7                 | 760-550        |                                  |              |                       |            |              |                                  |            |             |   |             |             |          |            |           |
| 30 | R001822                                                                                                    | 046Loraze                           | nam00272                        | 2010011 019         |                                | NOSBAAR                       | vietyD 10               | 001391018.                                    | og11_4701                | 100-330        |                                  |              |                       |            |              |                                  |            |             |   |             |             |          |            | -         |
| M  | < ► ► pl                                                                                                    | harmacotx                           |                                 | 2010011018          | CCUALINUSAF                    |                               | AIGLVD. IU              |                                               | is 11-4771               |                |                                  |              |                       |            |              |                                  |            |             |   |             |             |          |            |           |
| Re | ady                                                                                                    |                                     |                                 |                     |                                |                               |                         |                                               |                          |                |                                  |              |                       |            |              |                                  |            |             | C | ount: 39483 | 田<br>田<br>田 | 100% (-) |            | (+)       |

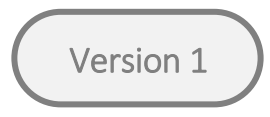

Step 6: The .csv file is column-separated and should be saved as an Excel file (.xls or .xlsx) using the 'Save As' option.

|      | 🛛 🖬 🤊 • 🖓 • 🖓 • |                |            |                       |            |        |                                 |          |          |                 |            |             |           | ×            |             |                            |            |          |        |             |         |        |          |       |
|------|-----------------|----------------|------------|-----------------------|------------|--------|---------------------------------|----------|----------|-----------------|------------|-------------|-----------|--------------|-------------|----------------------------|------------|----------|--------|-------------|---------|--------|----------|-------|
| Fi   | ile Ho          | me Insert      | Page Lay   | out Formu             | las Data   | Review | View                            |          |          |                 |            |             |           |              |             |                            |            |          |        |             |         |        | ۵ 🕜 ه    | - # X |
| Fro  | m From          | From From      | Other Ex   | isting Refr           | esh        | erties | ↓ <mark>Z Z</mark><br>↓ Sort Fi | Itter    | oply Tex | xt to Remove    | Data (     | Consolidate | What-If C | iroup Ungrou | ip Subtotal | Show Detail<br>Hide Detail | Data An    | alysis   |        |             |         |        |          |       |
| ACCE | 255 Web         | Get External [ | ata        | lections All          | Connection | IS     | Sort                            | & Filter | Con      | umns Duplicates | Data Tools | A           | naiysis * |              | Outline     | 5                          | Analysi    | s        |        |             |         |        |          |       |
|      | A1              | -              |            | f <sub>æ</sub> subiid |            |        |                                 |          |          |                 |            |             |           |              |             |                            |            |          |        |             |         |        |          |       |
|      |                 |                |            |                       |            |        |                                 |          |          |                 |            |             |           |              |             |                            |            |          |        |             |         |        |          | *     |
|      | А               | В              | С          | D                     | E          | F      | G                               | Н        | 1        | J               | K          | L           | М         | N            | 0           | Р                          | Q          | R        | S      | Т           | U       | V      | W        |       |
| 1    | subjid          | region         | sex        | race                  | handed     | hxsid  | dssage                          | dsplace  | dsend    | caghigh         | caglow     | momhd       | momage    | s> dadhd     | dadagesx    | fhx                        | ccmtr      | ccmtrage | sxsubj | sxfam       | hddiagn | sxest  | sxrater  | SX€ ≡ |
| 2    | R000024         | 5 Northern     | /m         | 1                     | 1          | 1      | 0                               |          |          | 44              | 19         | 1           | . 5       | 0 (          | 0           | 1                          | l 1        | 42       | 2 4    | 42 42       | 2 47    |        | 1 /      | 42    |
| 3    | R000217         | 2.Europe       | f          | 1                     | 1 1        | 1      | 0                               |          |          | 38              | 24         | 1           | . 5       | 5 (          | 0           | 1                          | L C        | )        | NA     | NA          |         |        |          |       |
| 4    | R000239         | 4 Europe       | m          | 1                     | 1          | 1      | 0                               |          |          | 41              | 20         | 0           | )         |              | 1 70        | ) 1                        | 1 1        | 65       | 5 (    | 57 70       | ) 70    |        | 1 (      | 66    |
| 5    | R000798         | 8 Europe       | t          | 1                     |            | 1      | 0                               |          |          | 44              | 20         | (           | )         |              | 1 30        | ) 1                        |            | )        | NA     | NA          |         | NA     |          |       |
| 6    | R001084         | Northern       | /f         | 1                     |            | 1      | 0                               |          |          | 22              | 15         |             |           |              |             | ]                          |            |          |        |             |         |        |          |       |
| /    | R001159         | 2.Europe       | 1          | 1                     |            | 1      | 0                               |          |          | 1/              | 10         |             | )<br>\    |              | 1 40        |                            | L L        | , 46     | :      | 16 4/       | 1 46    |        | 1        | 44    |
| 0    | R001223         | 1 Northorn     | 111<br>/ F | 1                     |            | 1      | 0                               |          |          | 41              | 17         | 1           | )         | 2 (          | 1 30        |                            |            | 43       |        | +5 44<br>NA | + 40    | NIA    | 1 '      | 44    |
| 10   | P001200         | 1 Europe       | m          | 1                     |            | 1      | 0                               |          |          | 40              | 10         | 1           | . 3       | 5 (          | 0           | 1                          | ) (<br>  1 | 20       | 11/24  | 10 25       | 5 40    | INA    | 1        | 25    |
| 11   | R001717         | 5 Northern     | /m         | 1                     |            | 1      | 1                               |          |          | 27              | 10         | 1           | . 2       | 6 1          | 0           | 1                          |            | 1 30     | , .    | +0 5.       | , 40    |        | <u> </u> | 35    |
| 12   | R001832         | 0 Europe       | m          | 1                     |            | 1      | 1                               |          |          | 42              | 18         | 1           | 3         | 5 (          | 0           |                            | ) 1        | ,<br>6'  | 5      | 55 65       | 5 68    |        | 1        | 65    |
| 13   | R001924         | 2 Northern     | 4m         | 2                     | 3 1        | 1      | 1                               |          |          | 23              | 16         |             |           | 5 .          | 0           | (                          | )          |          | , ,    |             | ,       |        |          |       |
| 14   | R002201         | 0 Northern     | / f        | 1                     |            | 2      | 0                               |          |          | 44              | 14         | 1           | 4         | 0 0          | 0           | 1                          | I 1        | 49       | )      | 49 49       | 9 52    |        | 1        | 49    |
| 15   | R002215         | 7 Northern     | <i>k</i> f | 1                     |            | 1      | 0                               |          |          | 18              | 17         | 1           | 5         | 0 (          | 0           | (                          | ) (        | )        | NA     |             |         |        | -        |       |
| 16   | R002311         | 9 Northern     | ∕f         | 15                    | 5          | 1      | 0                               |          |          | 40              | 16         | C           | )         | (            | 0           | 1                          | L 1        | 61       | L      |             |         |        |          |       |
| 17   | R002330         | 6 Europe       | m          | 1                     | 1 1        | 1      | 0                               |          |          | 41              | 16         | 1           | . 5       | 0 (          | 0           | 1                          | L C        | )        |        |             |         |        |          |       |
| 18   | R002570         | 4 Europe       | m          | 1                     | 1 1        | 1      |                                 |          |          | 20              | 16         |             |           |              |             | 1                          | L          |          |        |             |         |        |          |       |
| 19   | R002593         | 6 Europe       | m          | 1                     | 1 1        | 1      | 0                               |          |          | 42              | 20         | 1           | 6         | 0 (          | 0           | 1                          | ι α        | )        | NA     | NA          |         |        |          |       |
| 20   | R002776         | 0.Europe       | f          | 1                     | L 1        | 1      |                                 |          |          | 23              | 17         |             |           |              |             | 1                          | L          |          |        |             |         |        |          |       |
| 21   | R002798         | 3 Northern     | ∕f         | 1                     | 1 1        | 1      | 0                               |          |          | 42              | 21         | C           | )         |              | 1 40        | ) 1                        | L 1        | 54       | l !    | 54 NA       |         | NA     |          |       |
| 22   | R002834         | 7 Europe       | m          | 1                     | L 1        | 1      | 0                               |          |          | 43              | 20         | C           | )         | :            | 1 50        | ) 1                        | l 1        | 51       | L 4    | 48 48       | 3 52    |        | 1        | 48    |
| 23   | R002901         | 8 Northern     | /f         | 1                     | L 1        | 1      | 0                               |          |          | 20              | 19         | C           | )         | :            | 1 43        | : 1                        | ιc         | )        |        |             |         |        |          |       |
| 24   | R002918         | 9 Northern     | /f         | 2                     | 2 1        | 1      | 1                               |          |          | 16              | 16         | C           | )         | :            | 1 44        | 4 1                        | L C        | )        | NA     | NA          |         |        | 0        |       |
| 25   | R002995         | 9 Northern     | /m         | 1                     | 1 1        | 1      |                                 |          |          | 18              | 18         |             |           |              |             | 1                          | L          |          |        |             |         |        |          |       |
| 26   | R002999         | 5 Northern     | 4 f        | 1                     | 1 1        | 1      | 1                               |          |          | 45              | 17         | 1           | . 4       | 0 (          | 0           | 1                          | L C        | )        |        |             |         |        |          |       |
| 27   | R003005         | OEurope        | t          | 1                     | L 1        | 1      | 1                               |          |          | 42              | 16         | 1           | . 4       | 2 (          | 0           | 1                          | L 1        | L 44     | 4      | 14 NA       | 45      |        | 1 4      | 45    |
| 28   | R003027         | 0 Northern     | /t         | 1                     | L 1        | 1      | 0                               |          |          | 43              | 26         | 1           | . 4       | 9 (          | 0           | 1                          | L C        | )        | NA     | NA          |         | NA     |          |       |
| 29   | R003114         | 3 Europe       | t<br>c     | 1                     | L 1        | 1      | 0                               |          |          | 45              | 16         | 0           | )         |              | 1 53        | 1                          | L 1        | 1 35     |        | 35 35       | 38      |        | 1        | 35    |
| 30   | R003161         | 4 Europe       | T          | 1                     |            | 1      | 0                               |          |          | 45              | 19         | 0           | -         | -            | 1 40        | ) 1                        | L 1        | . 31     |        |             | 31      |        | 1        | 31    |
| 31   | IR003183        | ofile          | μT         | 1                     |            |        | 0                               |          |          | 37              | 18         | 1           | 5         | а (          | 4           | 1                          | 1          | 54       |        | 54 54       | +       |        | U .      |       |
| Read | dy              |                |            |                       |            |        |                                 |          |          |                 |            |             |           |              |             |                            |            |          |        | Count: 8847 | ₩□ Ш    | 100% 🗩 |          | +     |

#### 4. IMPORT .csv INTO R

First, a package capable of reading CSV files has to be loaded into R environment. For example "readr" is one of the most popular applications. If a package like "readr" is not already installed, the CVS data files can be imported using the following code line: **install.packages (readr)**. Then, to load the CSV data into R using a package like "readr" use the: **library (readr)** command. To ensure the CSV file is imported correctly, set the directory to the file folder where the PDS files are located, and then run the following code:

file = read\_delim("file.csv", "\t", escape\_double = FALSE, trim\_ws = TRUE)

#### 5. IMPORT R data FILES INTO R

This data file is specific for R. After loading the R data files into R, 9 data frames are made available in the R environment and are ready to be used. The loading can be done using the function **load("Rdata\_directory")**. For Rstudio users, the loading can be performed by clicking in the "load workspace" ribbon, and then browsing for the location of the R data file.

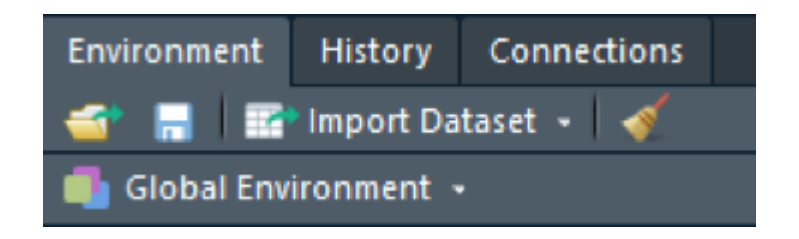

Importing Enroll-HD PDS files | PDS4

## **Revision History**

| Document Name      | Summary of Changes                                    |
|--------------------|-------------------------------------------------------|
| Version 2015-10-R1 | Initial version for second Enroll-HD periodic dataset |
| Version 2016-10-R1 | Revised version for third Enroll-HD periodic dataset  |
| Version 2018-10-R1 | Third version for fourth Enroll-HD periodic dataset   |

Importing Enroll-HD PDS files | PDS4